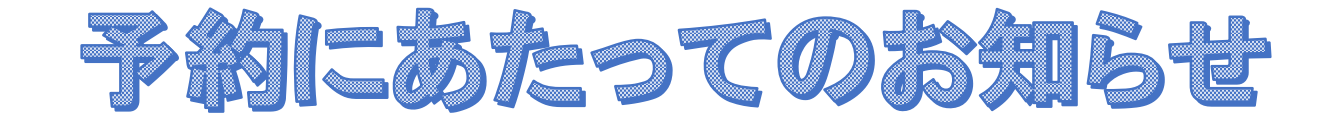

- ① 予約開始の日程をご確認ください。指定された日の朝9時から受付開始になります。
- ② 予約システムとして(株)リクルートの「Airリザーブ」を利用しています。

「Airリザーブ」についてはホームページを参照ください。

⇒Airリザーブのページへ

## ③ 予約にあたって、「リクルートID」という画面がでてきます。

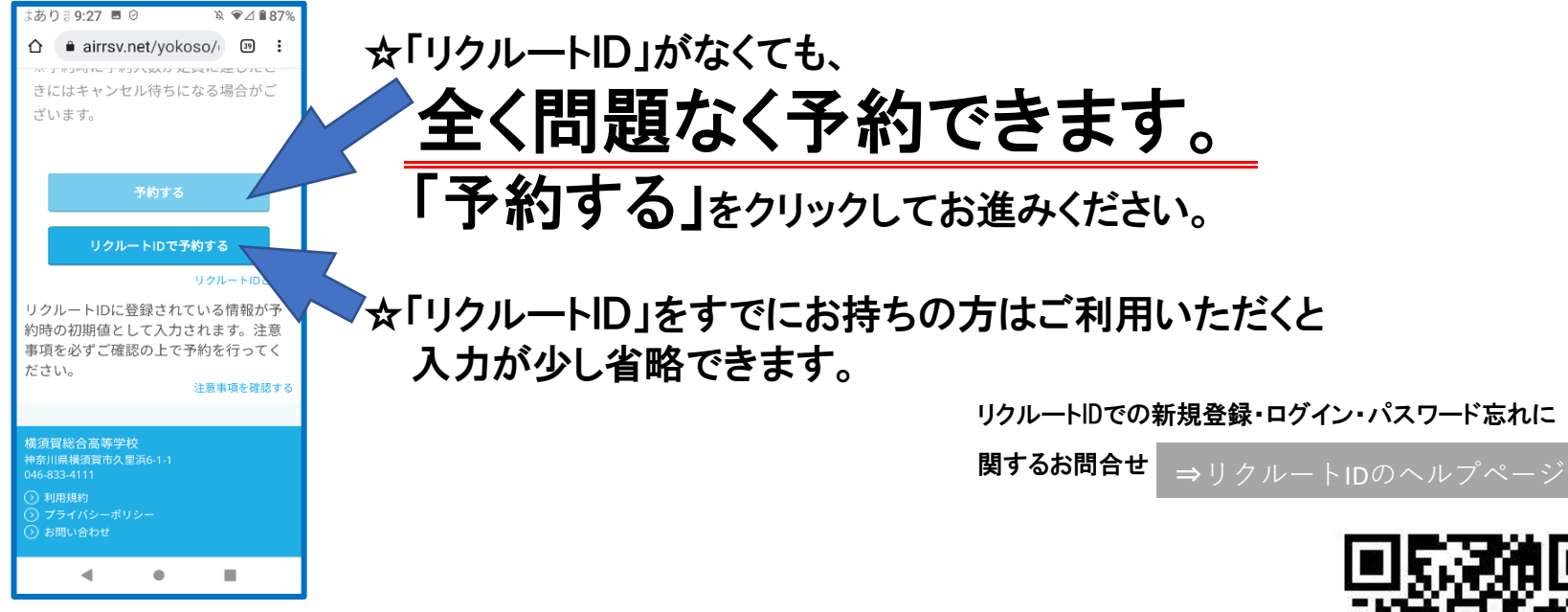

④ 予約ページに移動したら「すべてのメニュー」から
メニューを選び、カレンダーをめくっていってください。
カレンダー内の「行事」をクリックすると、予約フォームが開きます。

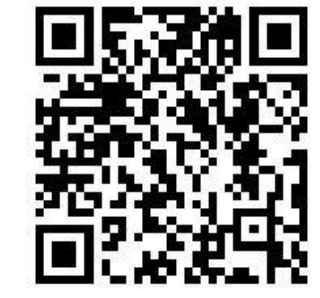

↓予約はこちらから↑

## https://airrsv.net/yokoso/calendar

⑤ 参加当日、

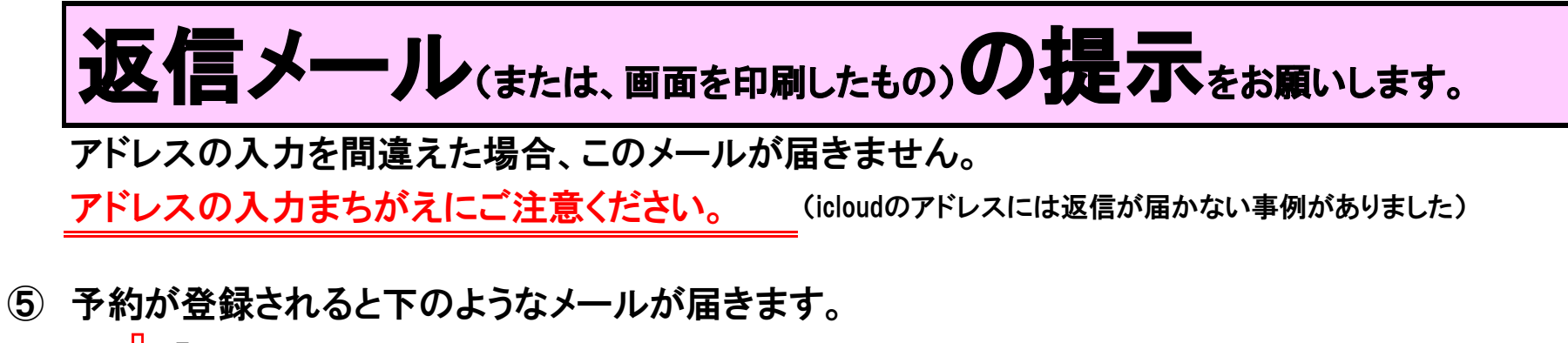

↓(「キャンセル待ち」をされていた方が、繰り上げで登録になったときも 」 同じ内容のメールが届きますので、ご確認ください。)

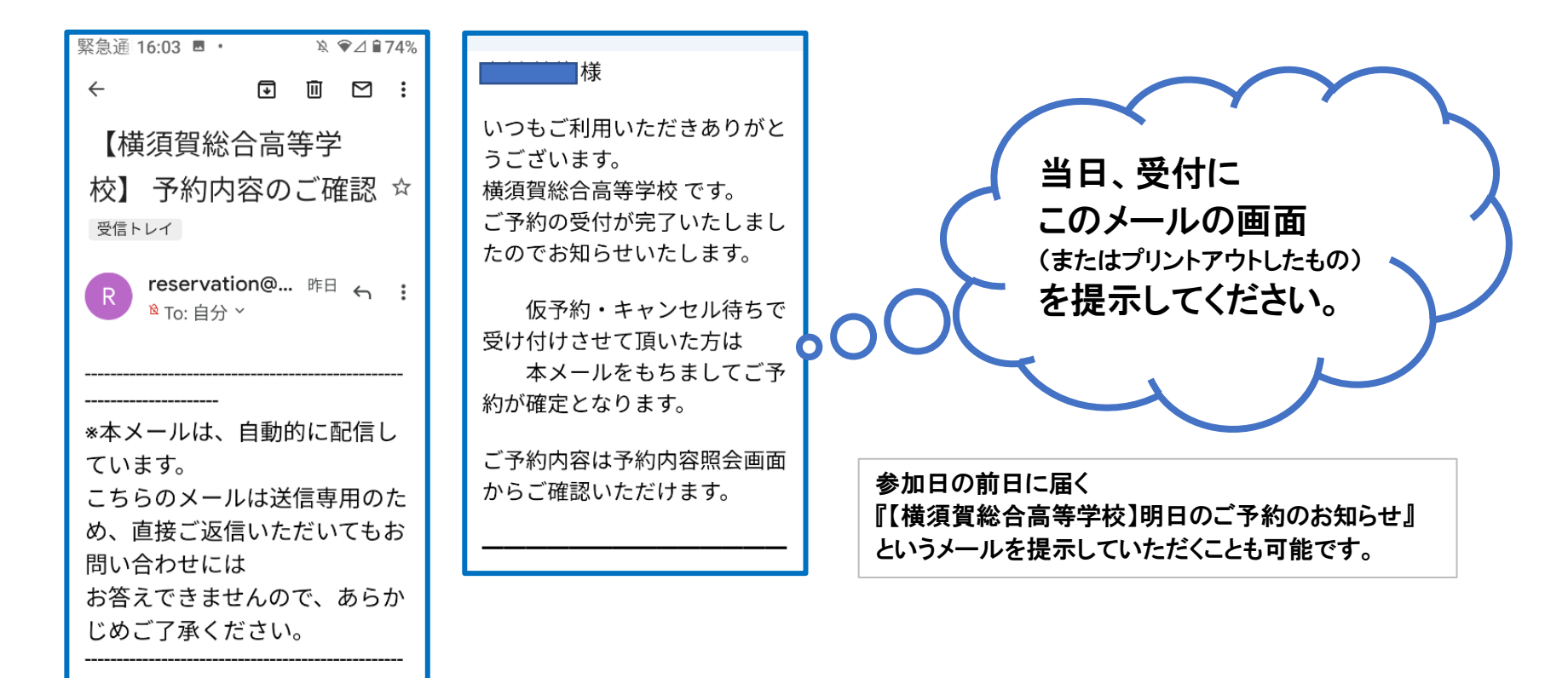